# 如果郵件安全外掛上沒有選項頁籖,則獲取診斷 報告

### 目錄

<u>簡介</u> <u>必要條件</u> <u>需求</u> <u>採用元件</u> <u>計</u> 設定</u> 調 資訊

# 簡介

本文檔介紹當沒有可用的選項頁籤時,如何為Outlook上的思科郵件安全外掛生成診斷報告。

### 必要條件

#### 需求

思科建議您瞭解以下主題:

- 電子郵件安全外掛
- Microsoft Outlook
- Windows檔案系統

#### 採用元件

本文檔中的資訊基於Email Security外掛7.5.1版

本文中的資訊是根據特定實驗室環境內的裝置所建立。文中使用到的所有裝置皆從已清除(預設))的組態來啟動。如果您的網路正在作用,請確保您已瞭解任何指令可能造成的影響。

## 背景資訊

在某些情況下,Outlook上不會顯示「Encrypt Message」按鈕,並且沒有外掛選項頁籤來選擇和生 成診斷報告。

### 設定

從程式檔案運行診斷工具。從程式檔案運行診斷工具有兩種方法。選擇這兩個選項之一以生成報告

- 1. 從開始>程式>思科郵件安全外掛>思科郵件安全外掛診斷運行診斷工具。
- 2. 轉到安裝Cisco Email Security Plug-in的資料夾(通常為C:\Program Files\Cisco\Cisco IronPort Email Security Plug-in),然後按兩下Cisco.EmailSecurity.Framework.Diagnostic.exe檔案。

診斷工具生成CiscoDiagnosticReport.zip檔案並將其儲存到當前使用者的My Documents資料夾中。 然後,終端使用者可以將檔案傳送給其系統管理員,或者管理員可以將檔案傳送給其思科支援代表 。要檢視報告,請按兩下CiscoDiagnosticsReport.zip檔案。

# 相關資訊

• 思科電子郵件加密最終使用手冊